# 「大阪府立図書館オンライン利用登録」操作マニュアル 証明書写真アップロード編

大阪府立中央図書館 令和7年6月26日

#### 1.申請ページを開く

「大阪府立図書館オンライン利用登録(証明書写真アップロード」のページにアクセスします。

| <b>⊜</b><br>≉−⊥                                                 | ログイン 新州自治                                              |
|-----------------------------------------------------------------|--------------------------------------------------------|
| 🔓 内容詳細                                                          |                                                        |
| ┃ 大阪府立図書館オンラ                                                    | イン利用登録(証明書写真アップロード)                                    |
| 概要<br>ご自宅のパソコンやスマートフ                                            | オン、タブレット等からいつでも大阪府立図書館の新規登録。更新等の申                      |
| 請ができます。<br>(登録完了までにはお日にちを<br>え、利用登録をしてください。<br>試行実施期間:令和7年1月7日1 | いただきます。お急ぎの場合は「オンライン利用登録」はせず、米館のう<br>)<br>から令和7年12月28日 |

https://lgpos.task-asp.net/cu/270008/ea/residents/procedures/apply/d79897cbcea1-4a77-8d4f-6531bf92a5a4/start

### <ご注意ください>

「大阪府立図書館オンライン利用登録(証明書写真アップロード)」の申請には、「現住所、名前、生年月日が 確認できる証明書の画像ファイル(運転免許証、健康保険証、学生証など。文字が読み取れるもの。)」が必 要です。準備をしてから、申請にお進みください。 証明書の具体例については、「オンライン利用登録における証明書について」をご覧ください。

### 2.大阪府行政オンラインシステムヘログインする

すでに大阪府行政オンラインシステムの利用登録をしている方は「ログイン」を押してください。

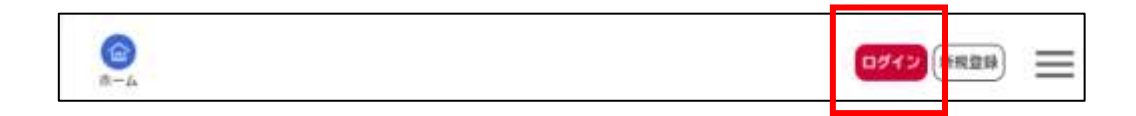

※大阪府行政オンラインシステムの利用登録をしたことがない方は「新規登録」を押して、登録を行ってくだ さい。(新規登録の方法は、「大阪府立図書館オンライン利用登録操作マニュアル 大阪府行政オンラインシス テム利用登録編」をご参照ください。) 利用者 ID(メールアドレス)とパスワードを入力してログインしてください。

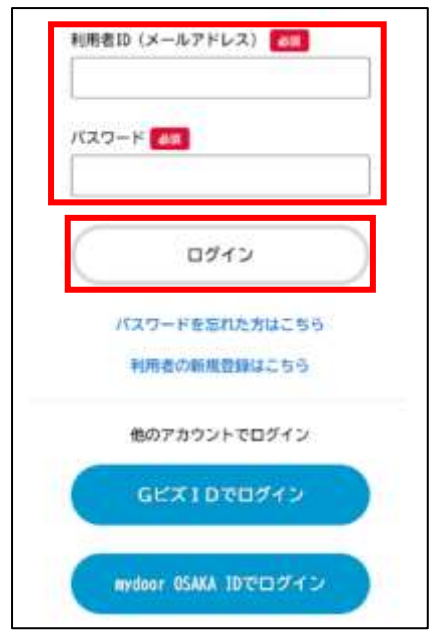

ログインに成功すると、画面右上に名前と「ログアウト」ボタンが表示されます。

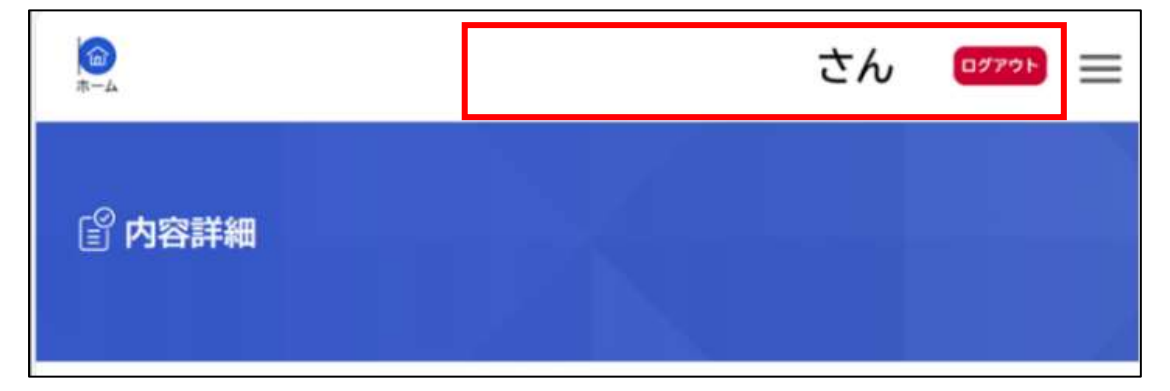

画面下部の「次へ進む」を押して、申請へお進みください。

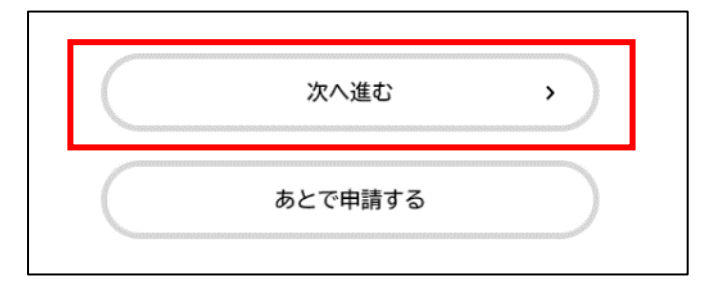

※大阪府行政オンラインシステム全般の操作方法については以下のページをご参照ください。
 ・大阪府行政オンラインシステム操作マニュアル
 <a href="https://lgpos.task-asp.net/cu/270008/ea/residents/manual/index">https://lgpos.task-asp.net/cu/270008/ea/residents/manual/index</a>

### 3.申請内容を入力する

## 3-1.オンライン利用登録の申請における同意事項

申請にあたっての同意事項を確認し、「上記の事項に同意します」にチェックをつけ、「次へ進む」を押します。

| ◎ 申請内容の入力                                                                                                    |            |
|----------------------------------------------------------------------------------------------------|------------|
| 大阪府立図書館オンライン利用登録(証明書写真アップロード)                                                                                                    | (1 / 3×-5) |
| オンライン利用登録の申請における問意事項                                                                                                    |            |
| <ul> <li>オンライン利用登録を申請できるのは、大阪府に在住または在勤・在学している中学生以上の方に限ります。</li> <li>オンライン利用登録を申請できるのは、登録希望者本人に限ります。</li> <li>オンライン利用登録に際し、虚偽の申請を行った場合は、図書等の個人貸出しを停止いたします。</li> <li>利用者カード番号の譲渡は禁止いたします。</li> <li>型 上記の事項に同意します。</li> </ul> | Ki         |
| 次へ進む >                                                                                                    |            |
| (《 展る                                                                                                    |            |

### 3-2.登録要件の選択

該当する要件にチェックを付けて「次へ進む」を押してください。

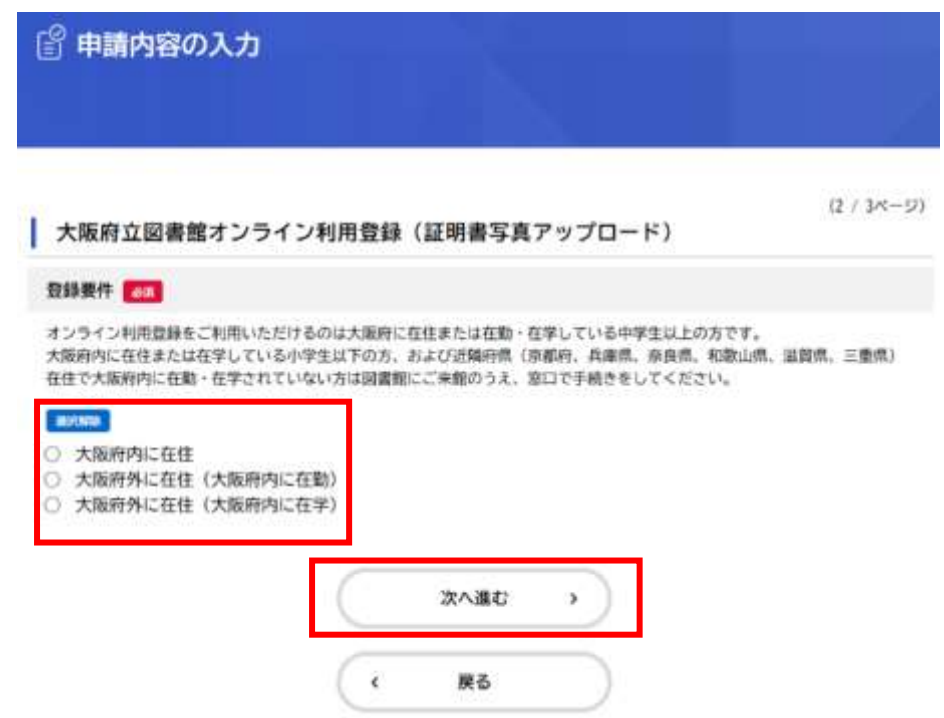

# 3-3.申請内容の選択

希望する申請内容にチェックを付けて「次へ進む」を押してください。

| ある中華も常常する<br>大阪府立屋書数オンライ                                                                                                    | ン利用登録(証明書写真アップロード)                                                                           | 12 / 64-01                                  |
|----------------------------------------------------------------------------------------------------|----------------------------------------------------------------------------------------------|---------------------------------------------|
| activa 🛄                                                                                                    |                                                                                              |                                             |
| the second second second second second second second second                                                                                                    | ALCON MARKET MARK ALCON ALCONOMY                                                             |                                             |
| しなったした。COOA00040855-<br>(1) 公式できます)<br>(1) 本本語を 100年間をつって市地にし<br>● 利用自知<br>● 利用自知<br>● 利用自己の手術<br>● 利用目の手術<br>● 利用目の手術<br>● 利用目の<br>● 利用目の<br>● 10<br>● 10<br>● | にしたが最近のいた。<br>設備特別、登録特徴に変更がおった方(メールドドレスは非確認らべーごに立う。<br>小刀、満知された利用されード番号が分からなくなった方(用用をカード番号の) | (26年1年8月13日)<br>(26年1年8月14日)<br>(26年14月14日) |

## 3-4.名前や生年月日、現住所等の入力と証明書写真のアップロード

各項目を入力していきます。名前や生年月日等、大阪府行政オンラインシステムに登録済みのデータは自動 的に入力されます。

| 大阪府立図書館オンライン利用登録(証明                    | 書写真アップロード) | 20133 |
|----------------------------------------|------------|-------|
| £# 🛄                                   |            |       |
| 8                                      |            |       |
| 2전백                                    | 28         |       |
| カナモ前 📶                                 |            |       |
| # (1911)                               | # (D927)   |       |
| 3FMO                                   | 000        |       |
| 1年月日 ●●<br>キ<br>1950年(12年25年)・<br>2月 ・ | B<br>25日 * |       |
| 2.8                                    |            |       |
| 74 a 9                                 | 11.11      |       |
| NUA 📶                                  |            |       |
| #皮膚桜 (ハイランなし)                          | - 10       |       |
|                                        | 1947 G.    |       |
| \$100005                               |            |       |
| siooos Earth                           |            |       |
| \$10005<br>#3/10<br>大五中                |            |       |

※申請内容で、「利用期限の更新」または「登録内容の変更」を選択した方は、「利用者カード番号」の入力欄 が表示されますので入力をお願いします。

| 🖁 申請内容の入力                                                                                                    |                                                                                         |            |
|----------------------------------------------------------------------------------------------------|-----------------------------------------------------------------------------------------|------------|
|                                                                                                    | 0 0 0                                                                                   |            |
| HABBARTS.                                                                                                    | edentrovy) elevander edentry                                                            |            |
| 減土作用を使用する<br>大阪府立図書館オンラ                                                                                      |                                                                                         | 01 / 64-95 |
| <ul> <li>         はた小調を投充する         大阪府立図書館オンラ         利用券券移      </li> <li>         (利用券券移      </li> </ul> | ・(新いいの)         ・(新いいの)           ライン利用登録(証明書写真アップロード)           即回の実売: **感の方は入力してくまさい。 | GI 7 64-50 |

「メールアドレスは(確認)」欄にも同じアドレスを入力します。図書館からお送りするメールを受信するメール アドレスです。新規登録以外の方で、すでに別のメールアドレスが登録されている場合は、このメールアドレ スで上書き登録をします。

| 図書館からのメールの受け取りを希望するメール<br>ドレスで上書き登録されます。 | アドレスを入力してください。すでに別のメールアドレスが登録されている場合は、このメールア |
|------------------------------------------|----------------------------------------------|
| メールアドレス                                  |                                              |
| yodoyabashi@toshokan.mail                |                                              |
| メールアドレス (確認)                             |                                              |
| vodovabashi@toshokan.mail                |                                              |

名前・現住所・生年月日を確認できる証明書の写真をアップロードします。

(写真ファイルのアップロード方法は 14 ページの<u>「付録 証明書写真ファイルのアップロード方法」</u>を参照してください。)

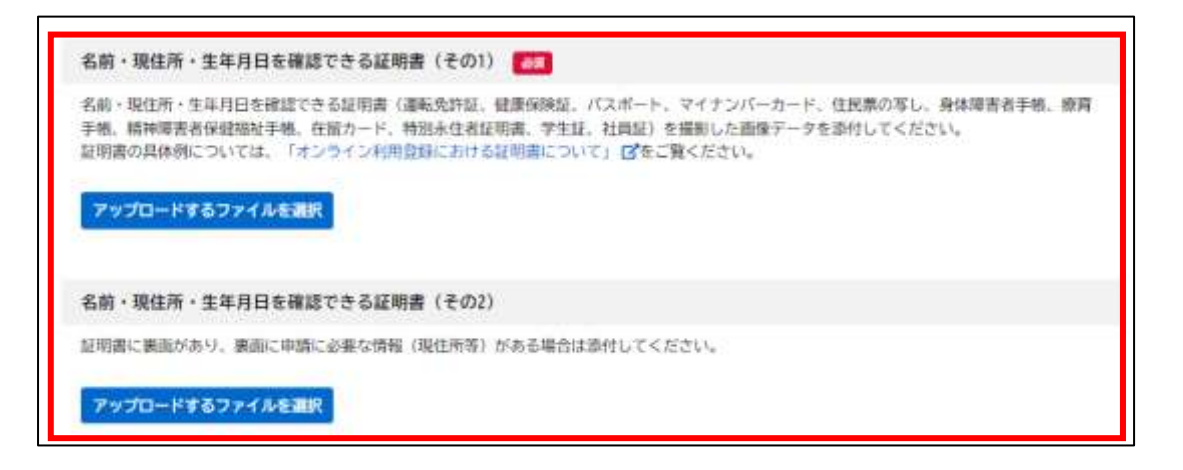

「帰省先を入力する」をチェックすると、入力欄が表示されます。帰省先のある方は入力をお願いします。

| 绿成为约入力            |          |  |
|-------------------|----------|--|
| 5 962TEAJFE       |          |  |
| #65.04            |          |  |
| ●連直当 (((1))(())   | DARMATS. |  |
| nidice            | _,       |  |
| 10121             |          |  |
| 54-80-306-5881    |          |  |
| 通信式電話事件 (147ランセル) |          |  |
|                   |          |  |
| 豊富形成 (ハイランなし)     |          |  |
|                   |          |  |

入力が終わったら、「次へ進む」を押します。

この時、入力されていない必須入力項目があると、メッセージが表示されます。 入力をして、「次へ進む」を押してください。

| Γ | 現住所 👩                    |  |
|---|--------------------------|--|
|   | 参便音号 (ハイフンなし)<br>住所を検索する |  |
|   | 移造狩県                     |  |
|   | 市区町村                     |  |
|   | 町名・番地・建物名・部屋曲弓           |  |
|   | 現住所を入力してください。            |  |

3-5.勤務先、学校名の入力

登録要件によって、必須入力項目が異なります。 大阪府在住の方 → ①へ 大阪府外に在住(大阪府内に在勤)の方 → ②へ 大阪府外に在住(大阪府内に在学)の方 → ③へ

① 大阪府在住の方

「勤務先を入力する」、「学校名を入力する」にチェックをつけると入力画面が表示されます。勤務先、在学先のある方は入力をお願いします。入力が完了したら「次へ進む」を押します。

| 大阪府立図書館オン  | ライン利用豊富 | ✤(証明書写真 | アップロート | -) | 15 / 64-5 |
|------------|---------|---------|--------|----|-----------|
| 勤務先の入力     |         |         |        |    |           |
| □ 勤務先を入力する |         |         |        |    |           |
| 学校名の入力     |         |         |        |    |           |
| 学校名を入力する   |         |         |        |    |           |

#### 例)「勤務先を入力する」にチェックをつけた場合(入力画面が表示されます)

| 大阪府立国書館オンライン利用登録(証明書写真アップロード) | 10.1 000-04 |
|-------------------------------|-------------|
| 動産もの入力                        |             |
| 22 北田夫を入力する                   |             |
| <b>約</b> 初2,6月                |             |
|                               |             |
| BRIGH                         |             |
| STAR INFOCULA                 |             |
| 4Zant                         | 1           |
| 128.11                        |             |
| 育在 - 補助 - 建制石 - 江陽њ号          | ]           |
| 勤務支援政策号 (ハイフンなし)              |             |
|                               |             |
| 動物の「細葉号(ハイフンなし)               |             |
|                               |             |
| 教学乳的入力                        |             |
| □ 通学先を入力する                    |             |

②大阪府外に在住(大阪府内に在勤)の方: <u>勤務先情報の入力、証明書写真のアップロードが必須です</u> ※登録要件で、大阪府外に在住(大阪府内に在勤)を選択した方は、勤務先情報が必須入力項目となります。 また、勤務先の事業所名、事業所所在地の記載のある証明書の写真ファイルのアップロードが必要です。 (写真ファイルのアップロード方法は 14 ページの<u>「付録 証明書写真ファイルのアップロード方法」</u>を参照し てください。)

| 勤務失の入力 700                                                                                                    |                                                                                                    |   |
|----------------------------------------------------------------------------------------------------|----------------------------------------------------------------------------------------------------|---|
|                                                                                                    |                                                                                                    |   |
| 動務先を入力する                                                                                                    |                                                                                                    |   |
| 動務先名称                                                                                                    |                                                                                                    |   |
|                                                                                                    |                                                                                                    |   |
| 動務先住所 🛄                                                                                                    |                                                                                                    |   |
| 郵便面号 (ハイフンなし)                                                                                                    |                                                                                                    |   |
|                                                                                                    | 住所在検索する                                                                                                    |   |
| 机进行机                                                                                                    |                                                                                                    |   |
|                                                                                                    |                                                                                                    |   |
| 市区町村                                                                                                    |                                                                                                    | _ |
| 町石・曲地・建物石 - 即副                                                                                                    | (春号                                                                                                    |   |
|                                                                                                    |                                                                                                    |   |
| 勤務先FAX番号(ハイフ                                                                                                    | () (C) (C) (C) (C) (C) (C) (C) (C) (C) (                                                                                                    |   |
|                                                                                                    | 2307                                                                                                    |   |
|                                                                                                    |                                                                                                    |   |
|                                                                                                    |                                                                                                    |   |
|                                                                                                    | 編(その1) 📶                                                                                                    |   |
| 在動を証明する添付書類                                                                                                    |                                                                                                    |   |
| 在動を証明する添付備数<br>大阪府内の動務先の名称と<br>・健康保険証<br>・社員証<br>・在取証明書(作成日から                                                      | 所在地が明記されている以下の証明書を撮影した面像データを添付してください。<br>(3か月以内のもの)                                                                                            |   |
| 在動を証明する添付備数<br>大阪府内の動務先の名称と<br>・健康保険証<br>・社員証<br>・在取証明書(作成日から<br>アップロードT&ファイルを創                                    | 所在地が明記されている以下の証明書を撮影した画像データを添付してください。<br>i3か月以内のもの)<br>目アップロードするファイルを違何                                                                        |   |
| 在動を証明する添付備数<br>大阪府内の動務先の名称と<br>・健康保険証<br>・社員証<br>・在動証明書(作成日から<br>アップロードするファイルを測<br>生動を証明する添付書類                     | 第在地が明記されている以下の証明書を撮影した画像データを添付してください。<br>3か月以内のもの)<br>用アップロードするファイルを進用<br>(その2)                                                                |   |
| 在動を証明する添付機関<br>大阪府内の動務先の名称と<br>・健康保険証<br>・仕局証<br>・自動証明書(作成日から<br>アップロードするファイルを面<br>在動を証明する添付機関<br>証明書に構成があり、構成の    | 所在地が明記されている以下の証明書を撮影した画像データを添付してください。<br>3か月以内のもの)<br>用アップロードするファイルを選用<br>1 (その2)<br>に申請に必要な情報(性所等)がある場合は添付してください。                             |   |
| 在動を証明する添付機関<br>大阪府内の動限先の名称と<br>・信康保険証<br>・住間証<br>・自動証明書(作成日から<br>アップロードするファイルを測<br>証明書に書面があり、画面<br>ドップロードするファイルを測  | 第在地が明記されている以下の証明書を撮影した画像データを掛付してください。<br>3か月以内のもの)<br>用アップロードするファイルを進用<br>(その2)<br>に申請に必要な情報(性所等)がある場合は添付してください。<br>(アップロードするファイルを選用           |   |
| 在動を証明する添付機関<br>大阪府内の動限先の名称と<br>・健康保険証<br>・社局証<br>・在動証明書(作成日から<br>アップロードするファイルを測<br>証明書に集集があり、集集<br>ドップロードするファイルを測算 | 新在地が明記されている以下の証明書を撮影した画像データを掛付してください。<br>53か月以内のもの)<br>用アップロードするファイルを進用<br>(その2)<br>に申請に必要な情報(住所等)がある場合は添付してください。<br>(アップロードするファイルを通用          |   |
| 在動を証明する添付備数<br>大阪府内の動限先の名称と<br>・健康保険証<br>・仕問証<br>・自動証明書(作成日から<br>アップロードするファイルを選<br>証明書に構成があり、構成<br>アップロードするファイルを選  | (新在地が明記されている以下の証明書を操動した画像データを掛付してください。<br>53か月以内のもの)<br>用アップロードするファイルを進用<br>(その2)<br>に申請に必要な情報(性所等)がある場合は掛付してください。<br>(アップロードするファイルを直用<br>次へ進む |   |

③大阪府外に在住(大阪府内に在学)の方: <u>学校名の入力、証明書写真のアップロードが必須です</u> ※登録要件で、大阪府外に在住(大阪府内に在学)を選択した方は、学校名が必須入力項目となります。また、 学校名、学校の住所の記載のある証明書の写真ファイルのアップロードが必要です。 (写真ファイルのアップロード方法は 14 ページの<u>「付録 証明書写真ファイルのアップロード方法」</u>を参照し てください。)

|                                         | and a second statement of the second statement of the second statement of the                                                                                                    |
|-----------------------------------------|----------------------------------------------------------------------------------------------------|
| 「桜香の入力 🛄                                |                                                                                                    |
| ] #REELDIG                              |                                                                                                    |
|                                         |                                                                                                    |
| PR28. 📶                                 |                                                                                                    |
|                                         |                                                                                                    |
|                                         |                                                                                                    |
| F#                                      |                                                                                                    |
|                                         |                                                                                                    |
|                                         |                                                                                                    |
| 1000 FT                                 |                                                                                                    |
| Ref (Arc2256)                           |                                                                                                    |
|                                         | BH6HBT2                                                                                                    |
| eaen.                                   |                                                                                                    |
|                                         |                                                                                                    |
| 5304040                                 |                                                                                                    |
| 16-88-886-888                           | 9                                                                                                    |
|                                         |                                                                                                    |
|                                         |                                                                                                    |
| 学校の電話曲号 (ハイラン                           | (GL)                                                                                                    |
|                                         |                                                                                                    |
|                                         |                                                                                                    |
| P校のFXX(ハイコンなし)                          | )                                                                                                    |
|                                         | 1                                                                                                    |
|                                         |                                                                                                    |
| 在学を証明する地付着期                             | (その1) 💼                                                                                                    |
| 大海府内の学校に在学してい<br>れているもの) 市場形した県         | (あことかわかる証明書(学生証や在和証明書などで大阪府内の住所(所在地)が明ビさ<br>時データを掛けしてください。                                                                                                    |
| Contractor of the local division of the |                                                                                                    |
| 9470-9167946                            | 8.2.F                                                                                                    |
|                                         | Address .                                                                                                    |
| LINE AREAS                              | ALLOW AND AND ALLOW AND ALL AND ALL AN |
|                                         | Contraction of the second second second second second second second second second second second second second s                                                                                                    |
| 2000-FE60248                            | <b>毛油</b> (1)                                                                                                    |
|                                         |                                                                                                    |
|                                         |                                                                                                    |
|                                         | 3446 >                                                                                                    |

## 3-6.予約連絡方法の選択

予約した資料が到着した際に希望する連絡方法を選択してください。

メール、電話、FAX、連絡不要から選択できます。FAX での連絡を希望する場合は、FAX 番号の登録が必要です。

|                    | Name of Statements     |             |
|--------------------|------------------------|-------------|
|                    |                        | (9.1 am-27) |
| ********           | 240425 (2412527 220-F) |             |
| trunizzation which | 11.0.000170.vv         |             |
| 8-4                |                        |             |
|                    | ( 348E + )             |             |
|                    | SELTALTINAS            |             |
|                    | A                      |             |

選択したら、「次へ進む」を押してください。

## 3-7.申請内容の確認

入力した内容の確認画面が開きます。内容に誤りがなければ、「申請する」を押してください。

| 0 0                           | -   |
|-------------------------------|-----|
| 大阪内立田倉田オンライン利用自由(旧用書写高アップロード) |     |
| **************                |     |
| 101-00-00-00-00               |     |
|                               |     |
| A869/289                      | -89 |
|                               |     |
| execute.                      |     |
|                               |     |
|                               | 80  |
| 54                            |     |
| 4.4 1.6                       |     |
| REALS                         |     |
| (#1.8)                        |     |
| ******                        |     |
| 4-4                           |     |

「申請する」を押すと、確認画面が開きます。「OK」を押すと申請します。

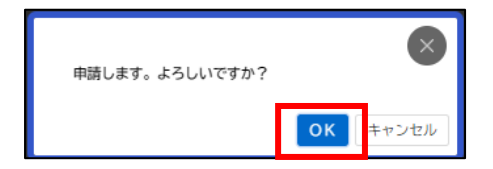

# 3-9.申請の完了

申請が完了すると、申込番号が表示されます。

| 大阪府立図書館                                                      | オンライン利用登録(証明書写真アップロード)                                                       |  |
|--------------------------------------------------------------|------------------------------------------------------------------------------|--|
| オンライン利用登録の中的<br>何時の翌日から相算して、<br>場所に中国内容を確認しま<br>なお、手続きの処理状況に | を受け付けました。<br>平均3時間にはつにお話事します。<br>すので、活家があるまでき時やください。<br>1 (マイバージ) からご確認定けます。 |  |
| お物合せの際に必要となり                                                 | ますので、中込兼与を控えるか、このページを印刷してください。                                               |  |
|                                                              | #2#9                                                                         |  |
|                                                              |                                                                              |  |

また、登録メールアドレス宛に受付完了メールが送信されます。

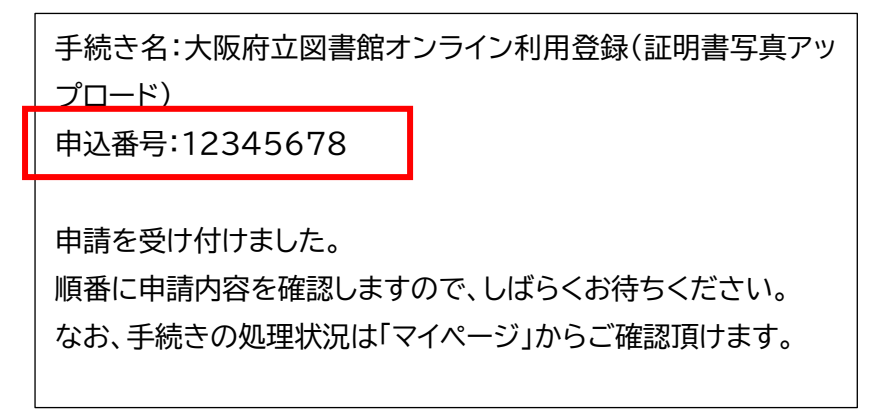

# 4.申請内容の確認

申請した内容は、「マイページ」の「申請履歴一覧・検索」で確認できます。

| ~-9                                     |                                                                                                    |                                                                                                    |
|-----------------------------------------|----------------------------------------------------------------------------------------------------|----------------------------------------------------------------------------------------------------|
|                                         |                                                                                                    |                                                                                                    |
|                                         | #1960ログイン:2004年13月25                                                                                                    | E 104                                                                                                    |
| 5知らせ                                    |                                                                                                    |                                                                                                    |
| O 重要なお知らせ                               |                                                                                                    |                                                                                                    |
| 2 あなたへの影響らせ                             |                                                                                                    |                                                                                                    |
| ▶ 申請状況のお知らせ                             |                                                                                                    |                                                                                                    |
|                                         |                                                                                                    |                                                                                                    |
| 川用者メニュー                                 |                                                                                                    |                                                                                                    |
| D materie . Materio rates               |                                                                                                    |                                                                                                    |
| あなたかこれまでに申請した手続き、長田のの店を報用す<br>後ことができます。 | 14 182.2408161 280216482040075                                                                                                    | ±+.                                                                                                    |
| 和田田田一長 · 後年<br>第11日 - 第一後年              | 871.2.5462                                                                                                    | -8                                                                                                    |
| () 777- MADONE                          | (3) HIMESHOOD - RE                                                                                                    |                                                                                                    |
| 「あなたへのお知らせ」に表示させるカアゴリや、お知ら              | あなたの登録価格の確認や変更を行うことができます                                                                                                    | -                                                                                                    |
| け、通知メールの受信加速率することができます。                 | 12m                                                                                                    | 28                                                                                                    |
|                                         |                                                                                                    |                                                                                                    |
|                                         | 5305世<br>● 重要なお知らせ<br>② あなたへのお知らせ<br>③ 申請状況のお知らせ<br>③ 申請状況のお知らせ<br>④ 申請状況のお知らせ<br>④ 申請状況のお知らせ<br>● 明確二 本日秋の時間<br>あなたつにまでに可能した手続き、反日はの500分明<br>もことができます。<br>● 明確二 年 中秋<br>● 第二 1 - 第1000回転<br>「日本になったのか知らか」に本手でせられていい。お知ら | BRAND 2712: 289412925      BREAD 2712: 289412925      BREAD 2712: 28941292      BREAD 2712: 28941292      BREAD 2712: 28941292      BREAD 2712: 28941292      BREAD 2712: 28941292      BREAD 2712: 28941292      BREAD 2712: 28941292      BREAD 2712: 28941292      BREAD 2712: 28941292      BREAD 2712: 28941292      BREAD 2712: 28941292      BREAD 2712: 28941292      BREAD 2712: 28941292      BREAD 2712: 2894129      BREAD 2712: 2894129      BREAD 2712: 289 |

# 申請したデータが確認できます

| 条件を指定して検索        | 申請履證一覧                          |                   |
|------------------|---------------------------------|-------------------|
| 0284             | 該当件数】                           | ff.               |
|                  | 9689 :                          | Nonestan realized |
| 手续杀客             | (単語を空信しました)<br>大阪府立副素能オンライン利用数額 | >                 |
| #045             |                                 |                   |
| 2023 = 7 N 10-5  |                                 |                   |
| 2024 = 12 77.8.7 |                                 |                   |

申請データを選択すると、申請状況や申請内容が確認できます。

| ⑦ 申請内容照会           |  |      |   |  |
|--------------------|--|------|---|--|
| 申請状況               |  |      |   |  |
| 申請を送信しました          |  |      |   |  |
| 基本情報               |  |      |   |  |
| 申込番号               |  |      |   |  |
| 手続き名               |  | <br> | 1 |  |
| 大阪府立同書館オンライン利用登録   |  |      |   |  |
| 申込日時               |  |      |   |  |
| 2024年12月22日 11時17分 |  |      |   |  |

申請を取り消す場合は画面下の「この申請を取下げる」を押します。

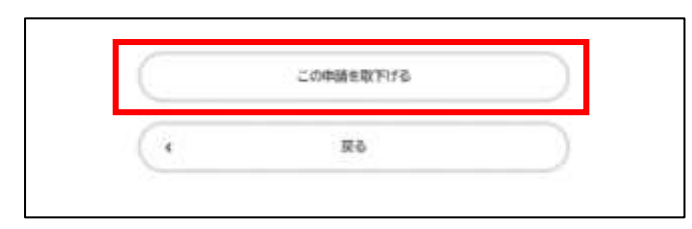

# 付録 証明書写真ファイルのアップロード方法

## ①パソコン(Windows)の場合

1.「アップロードするファイルを選択」を押します。

| 名前・現住所・生年月日を確認できる証明書(運転免許証、健康保険証、パスポート、マイナンバーカード、住民票の写し、身体障害者手帳、療育<br>帳、精神障害者保健福祉手帳、在留カード、特別永住者証明書、学生証、社員証)を撮影した画像データを添付してください。<br>証明書の具体例については、「オンライン利用登録における証明書について」 ごをご覧ください。 | 前・現住所・生年月日を確認                                         | できる証明書(その1) 8月                                                                                                    |
|----------------------------------------------------------------------------------------------------|-------------------------------------------------------|----------------------------------------------------------------------------------------------------|
|                                                                                                    | 前・現住所・生年月日を確認でき<br>、精神障害者保健福祉手帳、在船<br>明書の具体例については、「オン | ・る証明書(運転免許証、健康保険証、パスポート、マイナンバーカード、住民票の写し、身体障害者手帳、療育手<br>【カード、特別永住者証明書、学生証、社員証)を撮影した画像データを添付してください。<br>/ライン利用登録における証明書について」 <b>ご</b> をご覧ください。 |
| マップロードオスコッノルた理想                                                                                                    | マップロードオスファノル大連ゼ                                       |                                                                                                    |

#### 2.証明書の写真ファイルを選択して、「開く」を押します。

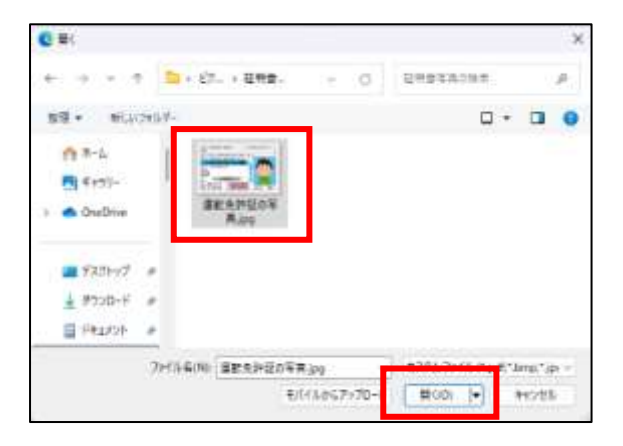

| アップロードできるファイルの拡張子             |  |
|-------------------------------|--|
| jpeg、jpg、png、tif、tiff、bmp、pdf |  |
|                               |  |

3.「アップロード完了」の表示とファイル名が表示されます。誤ったファイルをアップロードした場合は「取消」 を押してやり直してください。

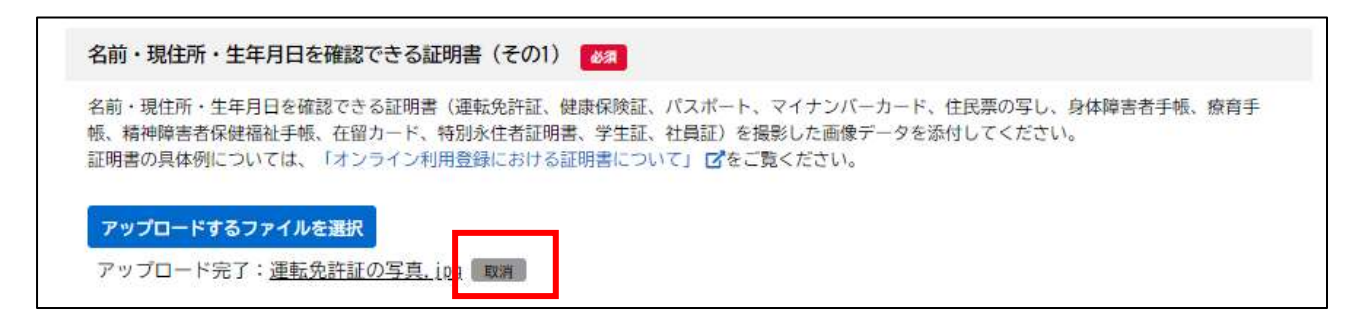

#### 4.証明書の裏面のファイルをアップロードする場合は、(その2)にファイルアップロードしてください。

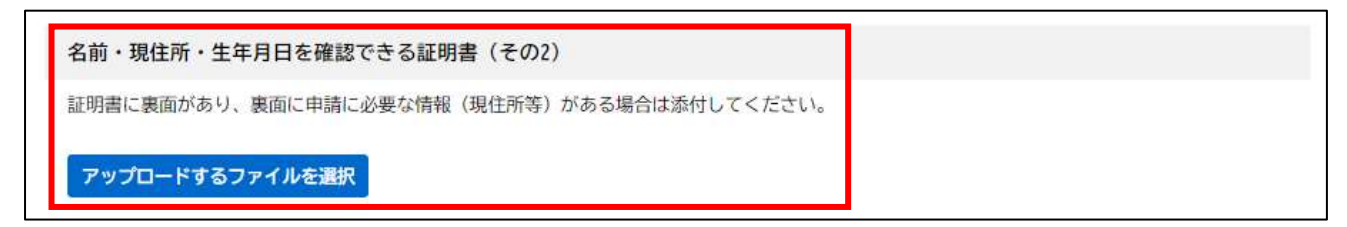

# ②スマートフォン(iPhone)の場合

1.「アップロードするファイルを選択」を押します。

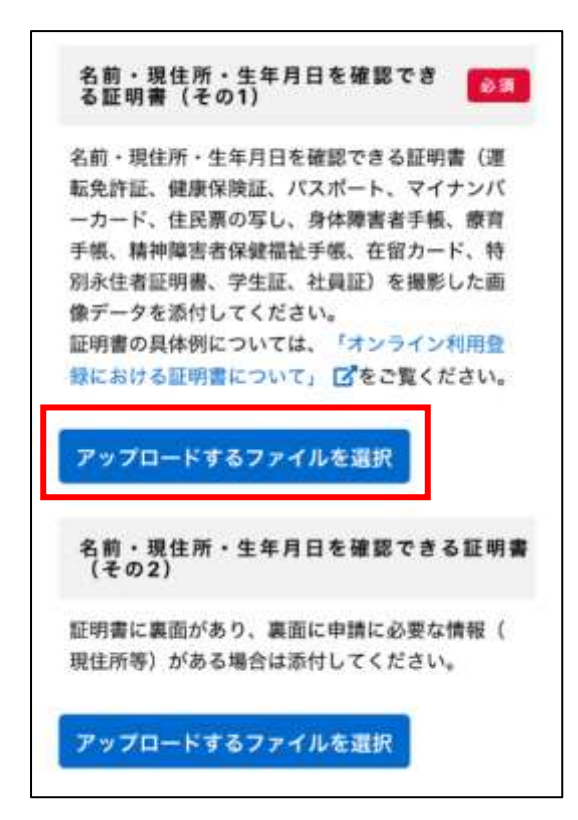

### 2.選択メニューが開きます

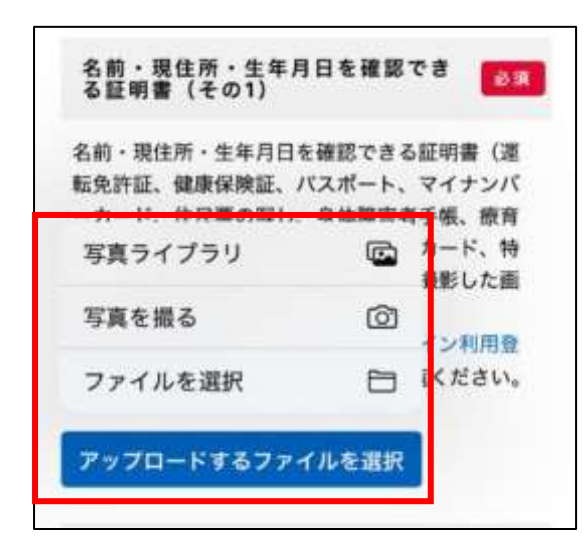

3.すでに証明書の写真を撮影している場合は、そのファイルを選択します。「写真を撮る」を選択すると、新たに撮影をしてアップロードことができます。

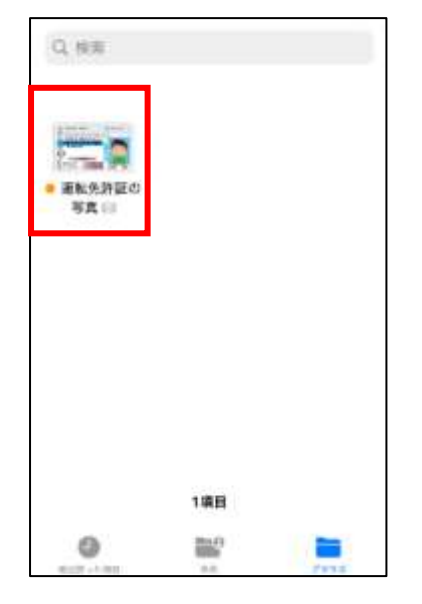

アップロードできるファイルの拡張子 jpeg、jpg、png、tif、tiff、bmp、pdf

4.「アップロード完了」の表示とファイル名が表示されます。誤ったファイルをアップロードした場合は「取消」 を押してやり直してください。

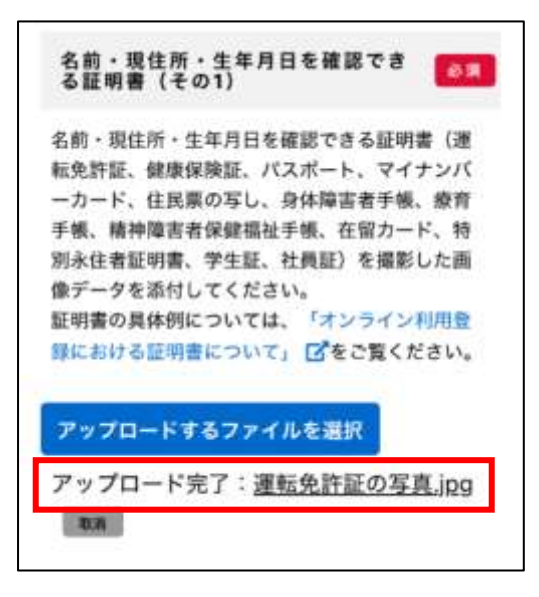

5.証明書の裏面のファイルをアップロードする場合は、(その2)にファイルアップロードしてください。

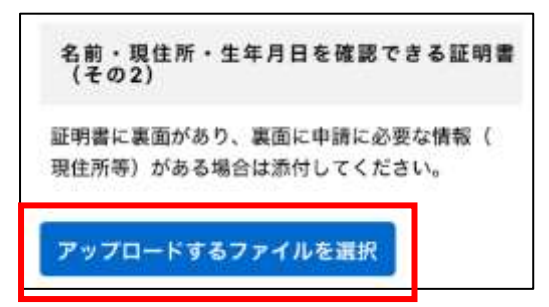